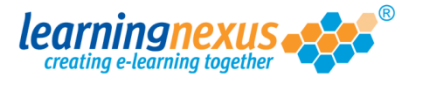

A summary report by course displays the total number of users who accessed the selected courses during the selected reporting time frame.

These values are also totalled across all the selected courses at the bottom of the report.

To generate a summary report by course:

1) From the Main Menu, click on the Administration option:

|      | Course Catalogue                                                                                                    | 🏓 Learning Tools                                                                                                    | Keports &               | Certificates   📥                                                                                                    |
|------|----------------------------------------------------------------------------------------------------|----------------------------------------------------------------------------------------------------|-------------------------|----------------------------------------------------------------------------------------------------|
|      | Administration                                                                                                    |                                                                                                    | Search the cou          | irse catalogue                                                                                                    |
| Ma   | in Menu                                                                                                    |                                                                                                    |                         |                                                                                                    |
| Wel  | come back Marzia D                                                                                                    | lesse select from the list o                                                                                                    | of your recently used o | ourses shown below                                                                                                    |
| fron | n the menu shown abo                                                                                                    | ove.                                                                                                    | i your recently used c  | ourses shown below                                                                                                    |
|      |                                                                                                    |                                                                                                    |                         |                                                                                                    |
| - 1  | Recently Used (                                                                                                    | Courses                                                                                                    |                         |                                                                                                    |
| - 6  | Course                                                                                                    |                                                                                                    |                         | Last Used                                                                                                    |
|      |                                                                                                    |                                                                                                    |                         |                                                                                                    |
|      | Introduction to Risk                                                                                                    | Assessment v2                                                                                                    |                         | 19/07/2012                                                                                                    |
|      | Introduction to Risk<br>Basic bread baking                                                                                                    | Assessment v2                                                                                                    |                         | 19/07/2012<br>27/06/2012                                                                                                   |
|      | Introduction to Risk<br>Basic bread baking<br>An Overview of the I                                                                                                    | Assessment v2<br>Data Protection Act 1998 v                                                                                                    | v8 (Non-Audio)          | 19/07/2012<br>27/06/2012<br>24/05/2012                                                                                     |
|      | Introduction to Risk<br>Basic bread baking<br>An Overview of the I<br>Freedom of Informati                                                                                                    | Assessment v2<br>Data Protection Act 1998 v<br>ion Act 2000 v8 (Non-Audi                                                                                  | v8 (Non-Audio)<br>io)   | 19/07/2012<br>27/06/2012<br>24/05/2012<br>17/05/2012                                                                       |
|      | Introduction to Risk a<br>Basic bread baking<br>An Overview of the I<br>Freedom of Informati<br>Diversity, Equality ar                                                                                                 | Assessment v2<br>Data Protection Act 1998 v<br>ion Act 2000 v8 (Non-Audi<br>nd Discrimination v2                                                          | v8 (Non-Audio)<br>io)   | 19/07/2012<br>27/06/2012<br>24/05/2012<br>17/05/2012<br>27/04/2012                                                         |
|      | Introduction to Risk<br>Basic bread baking<br>An Overview of the I<br>Freedom of Informati<br>Diversity, Equality ar<br>Microsoft Outlook 20                                                                           | Assessment v2<br>Data Protection Act 1998 v<br>ion Act 2000 v8 (Non-Audi<br>nd Discrimination v2<br>10 - Level 4                                          | v8 (Non-Audio)<br>io)   | 19/07/2012<br>27/06/2012<br>24/05/2012<br>17/05/2012<br>27/04/2012<br>20/04/2012                                           |
|      | Introduction to Risk<br>Basic bread baking<br>An Overview of the I<br>Freedom of Informati<br>Diversity, Equality ar<br>Microsoft Outlook 20<br>Safe Manual Handling                                                   | Assessment v2<br>Data Protection Act 1998 v<br>ion Act 2000 v8 (Non-Audi<br>nd Discrimination v2<br>10 - Level 4<br>g v2                                  | v8 (Non-Audio)<br>io)   | 19/07/2012<br>27/06/2012<br>24/05/2012<br>17/05/2012<br>27/04/2012<br>20/04/2012<br>16/04/2012                             |
|      | Introduction to Risk J<br>Basic bread baking<br>An Overview of the I<br>Freedom of Informati<br>Diversity, Equality ar<br>Microsoft Outlook 20<br>Safe Manual Handling<br>The Bribery Act 2010                         | Assessment v2<br>Data Protection Act 1998 v<br>ion Act 2000 v8 (Non-Audi<br>nd Discrimination v2<br>10 - Level 4<br>g v2                                  | v8 (Non-Audio)<br>io)   | 19/07/2012<br>27/06/2012<br>24/05/2012<br>17/05/2012<br>27/04/2012<br>20/04/2012<br>16/04/2012                             |
|      | Introduction to Risk J<br>Basic bread baking<br>An Overview of the I<br>Freedom of Informati<br>Diversity, Equality ar<br>Microsoft Outlook 20<br>Safe Manual Handling<br>The Bribery Act 2010<br>An Introduction to H | Assessment v2<br>Data Protection Act 1998 v<br>ion Act 2000 v8 (Non-Audi<br>d Discrimination v2<br>10 - Level 4<br>g v2<br>)<br>ealth & Safety at Work v2 | v8 (Non-Audio)<br>io)   | 19/07/2012<br>27/06/2012<br>24/05/2012<br>17/05/2012<br>27/04/2012<br>20/04/2012<br>16/04/2012<br>12/04/2012<br>05/04/2012 |

2) This will take you to the Modify Site Menu. Click on Site Admin Reports.

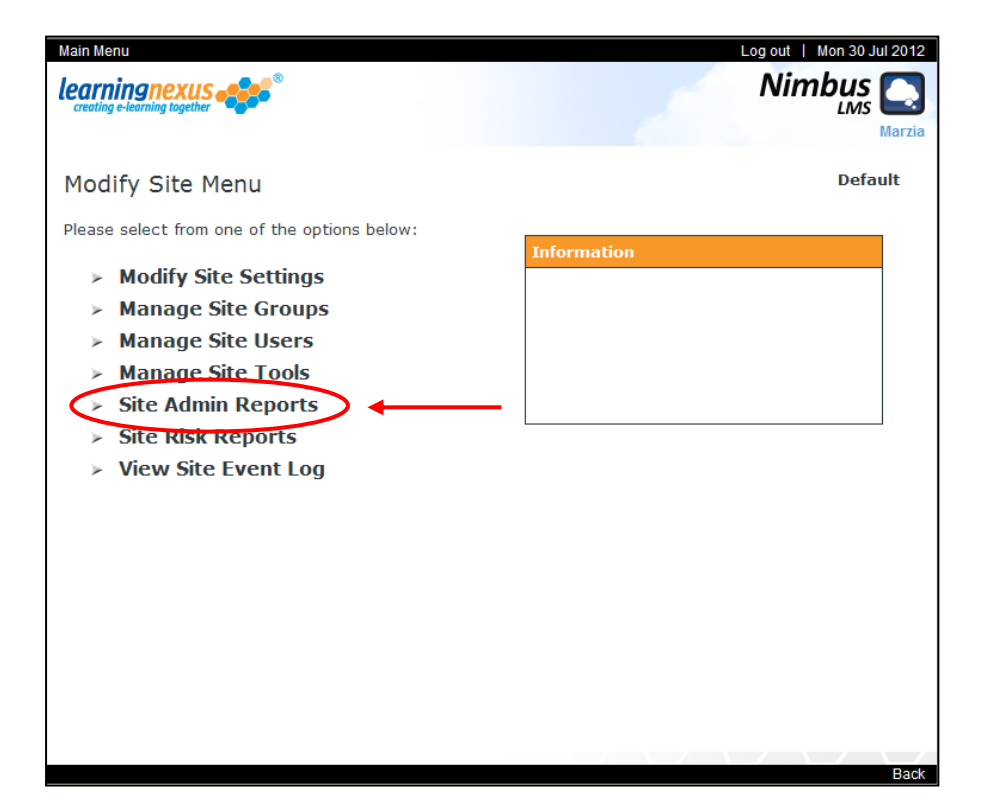

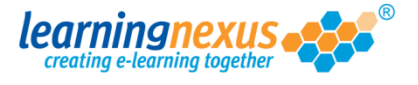

3) You will now see a page displaying the reporting options available. Under the Detail Options section, place a tick in the Show Access Summary box, then select any other options you want to apply, before selecting Report by Course:

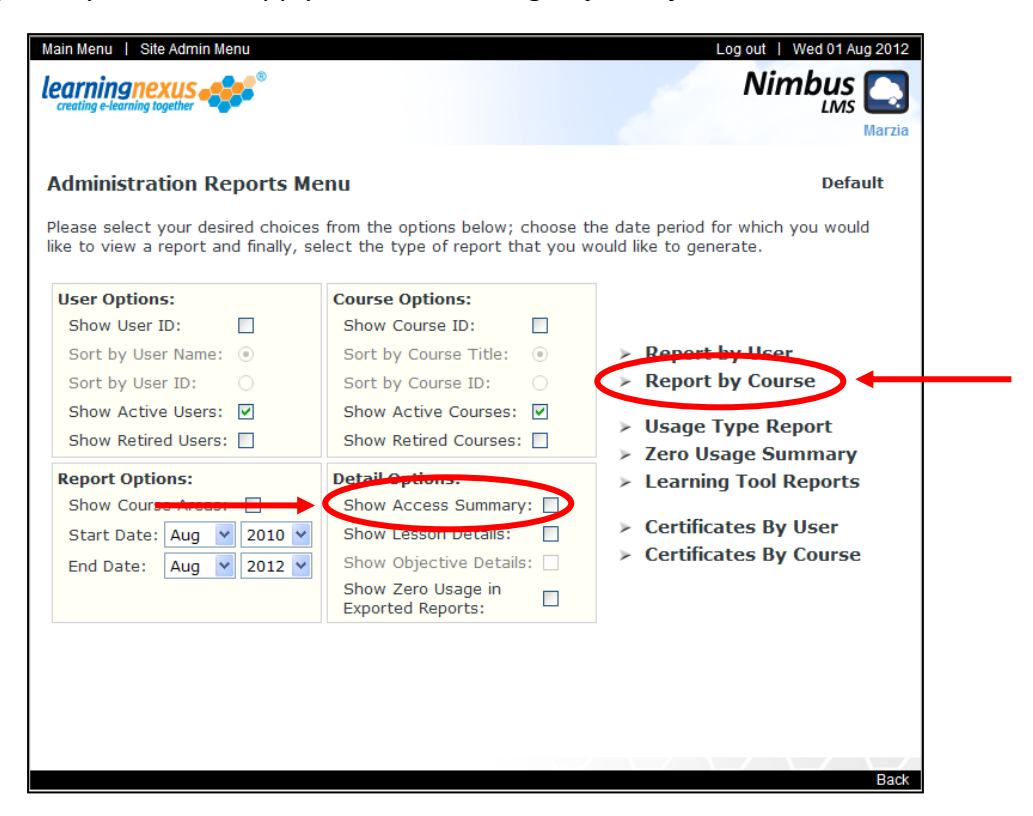

4) On the following screen, the box to the right will display all the users registered on your site.

The box on the left displays all the courses available to your users.

In each of the boxes, select the courses and users for which the report should display the details, then click on **Generate Report:** 

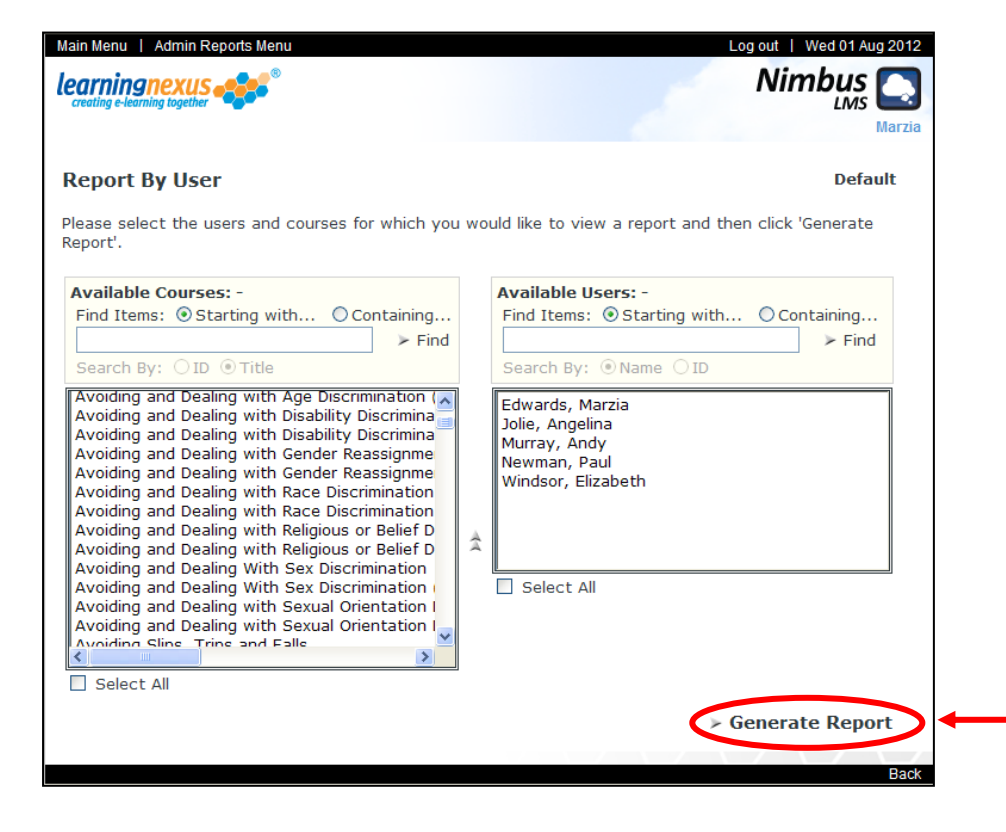

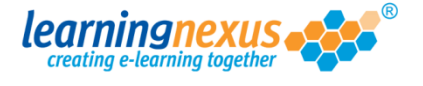

5) Depending on the number of users and courses you selected, you may see the message below:

| Message from webpage |                                                                                                    |  |
|----------------------|----------------------------------------------------------------------------------------------------|--|
| ?                    | You have selected a large number of courses or users. Please note that this report may take some time to be generated. Are you sure you want to continue? |  |
|                      | OK Cancel                                                                                                    |  |

If this happens, click OK.

The report will be generated and will appear on screen.